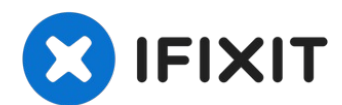

# **Remplacement de l'écran de l'iPhone 8**

Apprenez à remplacer votre écran iPhone 8....

Rédigé par: Adam O'Camb

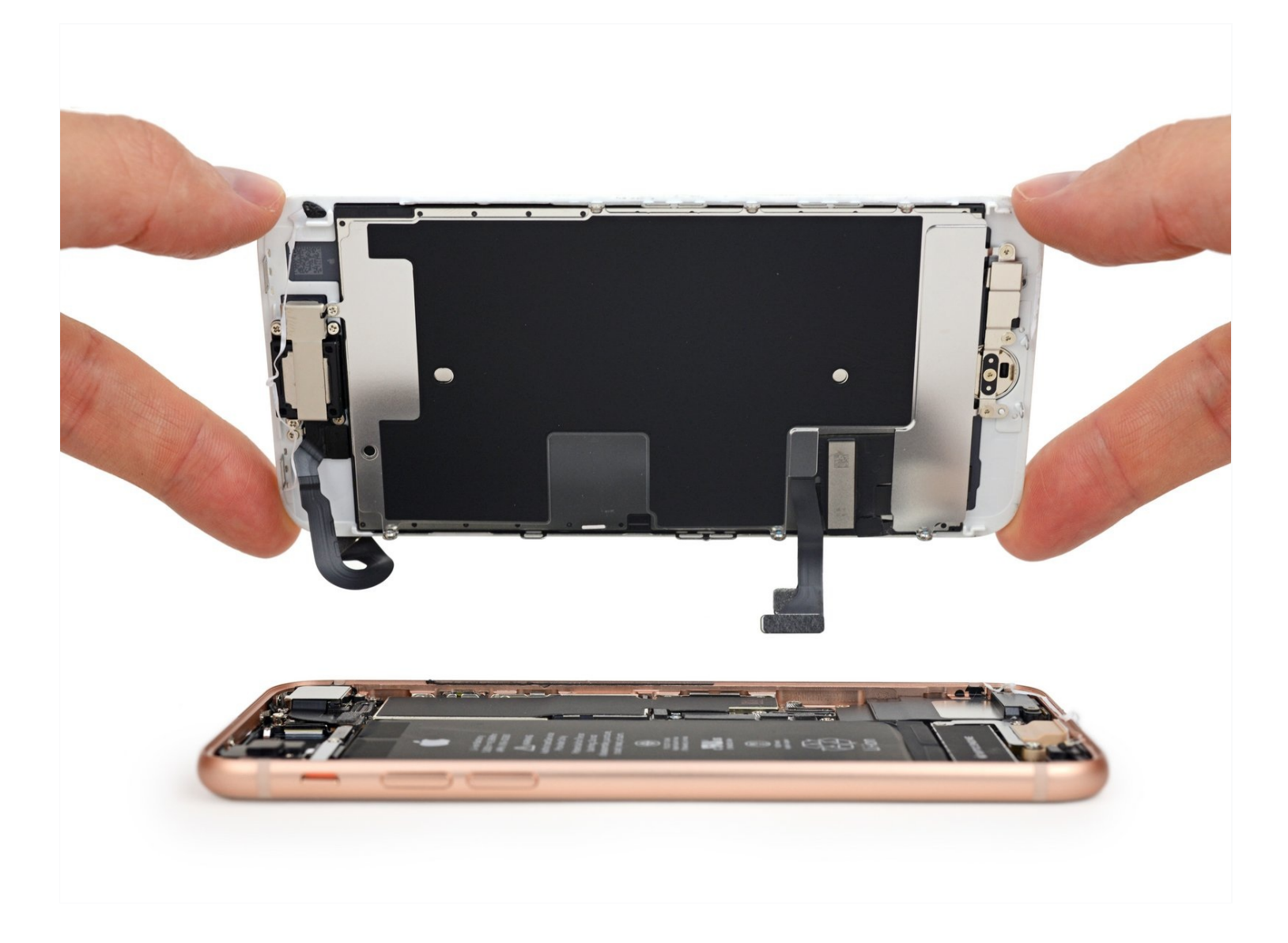

### **INTRODUCTION**

Apprenez à remplacer votre écran iPhone 8. Notre tutoriel étape par étape montre comment changer son écran iPhone 8 tout seul. Vous aurez ainsi un écran comme neuf et retrouverez toutes les fonctionnalités tactiles. Cette pièce est livrée avec la caméra frontale, le haut-parleur interne et la plaque de protection de l'écran LCD déjà installés, ce qui facilite la réparation iPhone 8.

Vous n'aurez qu'à retirer l'ancien écran iPhone 8 et à transférer le bouton home sur le nouveau pour continuer à avoir la fonctionnalité Touch ID. Sans quoi, cette fonctionnalité sera définitivement perdue après ce changement d'écran iPhone 8.

**Remarque** : si la mise au point automatique de la luminosité de votre iPhone ne fonctionne pas correctement après la réparation de votre écran iPhone 8, assurez-vous que votre iPhone est mis à jour avec la version <u>iOS 12</u>. La fonctionnalité True Tone est désactivée après un remplacement d'écran, même si vous utilisez un écran Apple.

[Vidéo|https://www.youtube.com/watch?v=aRUre8aO...]

### 🖉 OUTILS:

Anti-Clamp (1) Suction Handle (1) iFixit Opening Tool (1) Tri-point Y000 Screwdriver (1) P2 Pentalobe Screwdriver iPhone (1) iOpener (1) iSclack (1) Tweezers (1) Spudger (1) iFixit Opening Picks (Set of 6) (1) Phillips #000 Screwdriver (1)

# 🌣 PIÈCES:

iPhone 8 Screen (1) iPhone 8/SE 2020/SE 2022 Display Assembly Adhesive (1) iPhone 8 Lower Display Cable Bracket (1) iPhone 8 Used Screen (1)

#### Étape 1 — Dévisser les vis Pentalobe

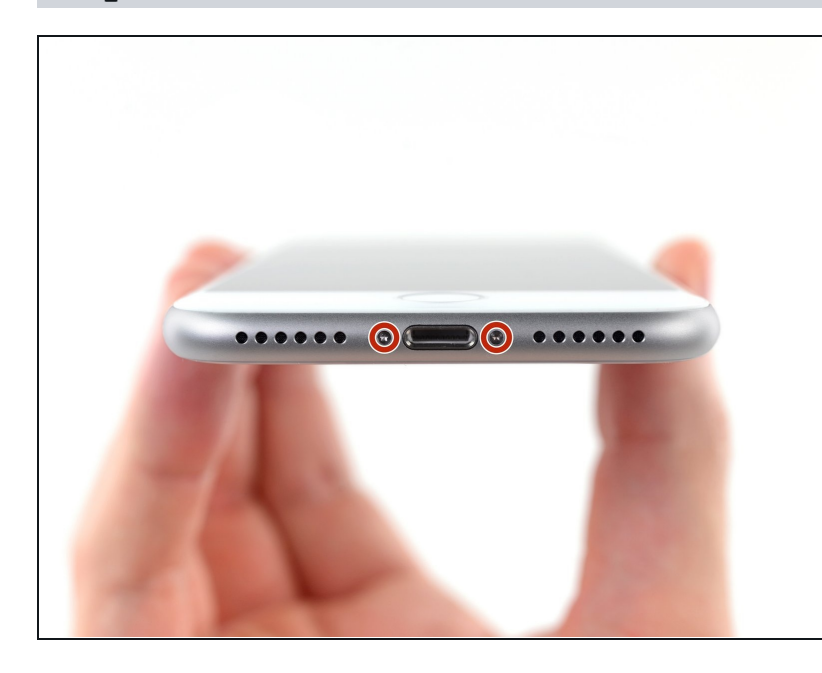

- Avant de commencer, déchargez la batterie de votre iPhone en dessous de 25 %. Une batterie lithium-ion chargée peut prendre feu et/ou exploser si elle est accidentellement percée.
- ▲ Éteignez votre iPhone avant de commencer le démontage.
  - Dévissez les deux vis Pentalobe de 3,5 mm sur le bord inférieur de l'iPhone.
- Ouvrir l'iPhone va endommager les joints étanches. Assurez-vous d'avoir du <u>nouvel adhésif</u> à portée de main avant de procéder à la prochaine étape. Si vous ne remplacez pas les joints, vous devrez prendre bien soin d'éviter d'exposer votre iPhone aux liquides.

### Étape 2 — Marquer vos médiators

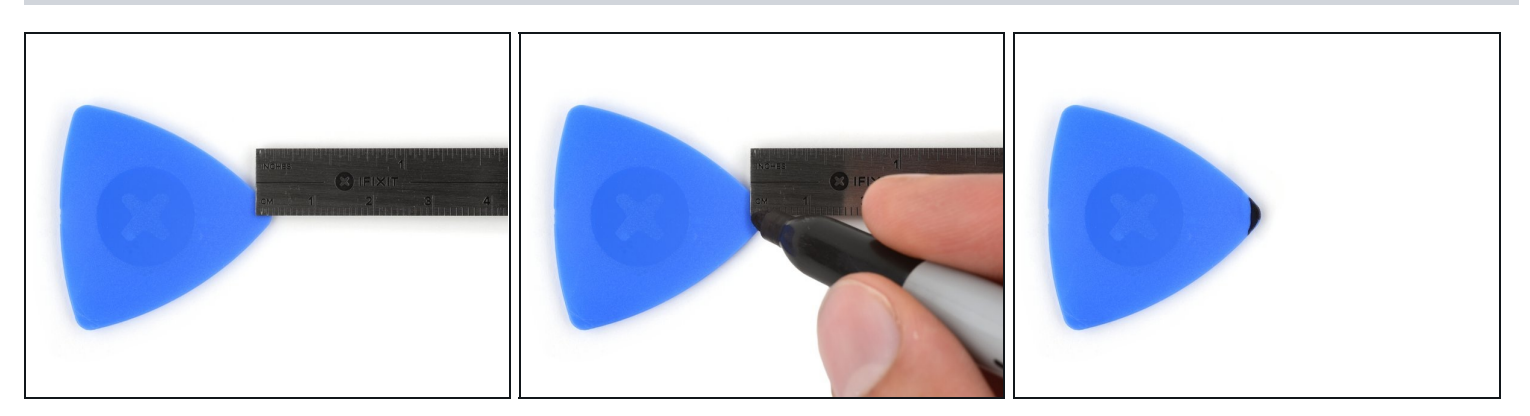

- ③ S'il est inséré trop loin, un médiator risque d'endommager votre appareil. Suivez cette étape pour tracer un repère sur votre médiator et éviter que l'appareil ne soit endommagé.
- Mesurez 3 mm à partir de la pointe et tracez une ligne sur le médiator avec un marqueur permanent.
- Vous pouvez également marquer les autres coins du médiator avec des mesures différentes.
- Une autre solution consiste à <u>scotcher une pièce de monnaie</u> sur votre médiator, à 3 mm de la pointe.

#### Étape 3 — Instructions Anti-Clamp

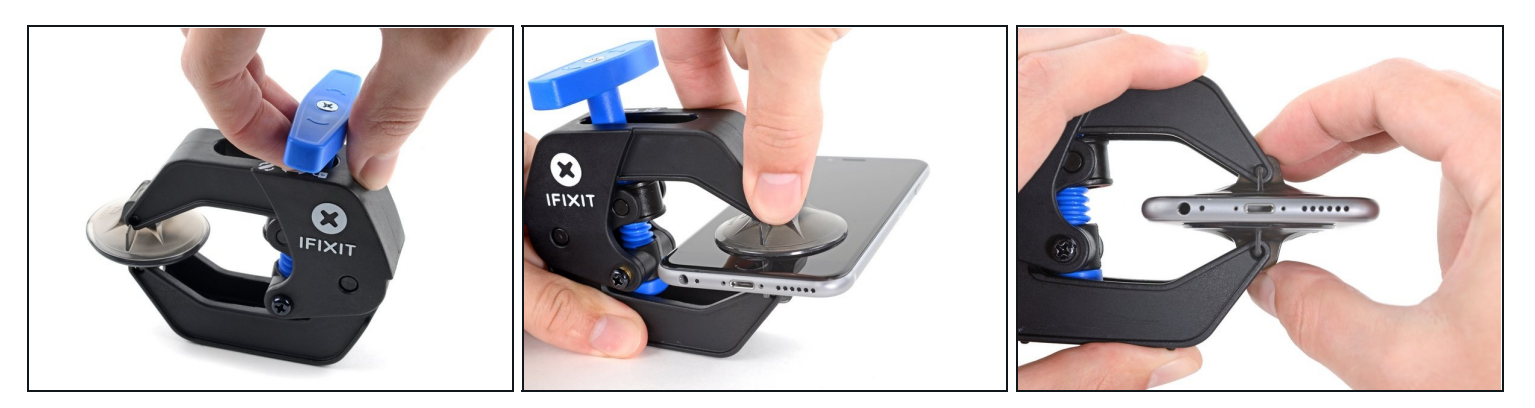

- Les trois étapes suivantes sont consacrées à la procédure avec l'<u>Anti-Clamp</u>, un outil facilitant les procédures d'ouverture. Si vous n'avez pas d'Anti-Clamp, passez à la procédure alternative deux étapes plus loin.
- i) Pour des instructions complètes sur comment utiliser l'Anti-Clamp, jetez un œil à ce tutoriel.
- Tirez la poignée bleue vers l'arrière pour débloquer les bras de l'Anti-Clamp.
- Insérez le bord gauche ou droit de votre iPhone entre les bras de l'Anti-Clamp.
- Placez les ventouses près du bord inférieur de l'iPhone, juste au-dessus du bouton home - une à l'avant et une à l'arrière.
- Pressez les ventouses l'une contre l'autre pour appliquer la succion sur la zone souhaitée.

(i) Si vous trouvez que la surface de votre iPhone est trop glissante pour que l'Anti-Clamp puisse adhérer, vous pouvez <u>utiliser du ruban adhésif</u> afin de créer une surface plus adhérente.

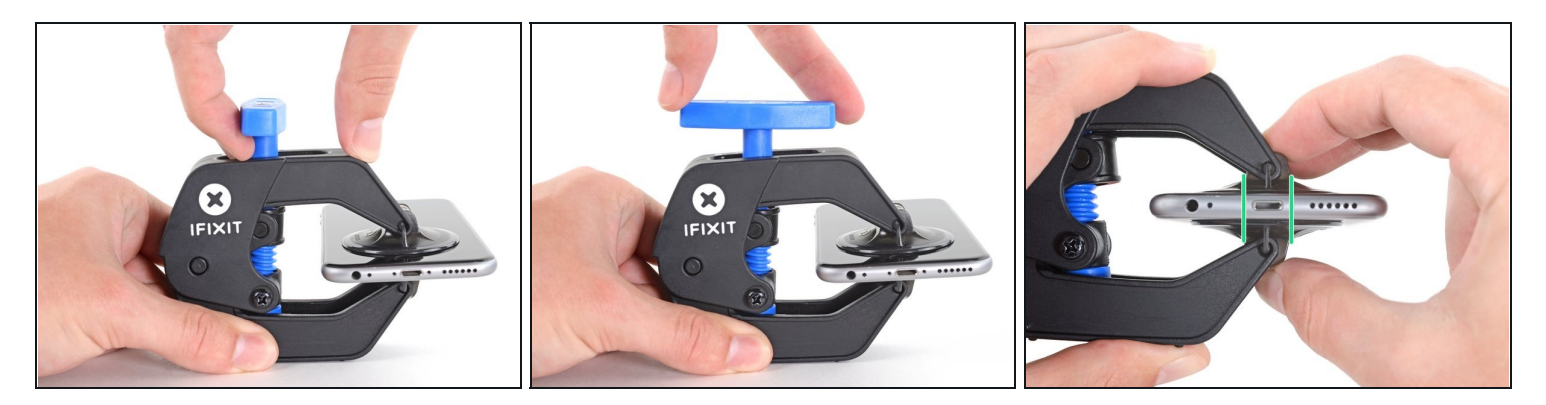

- Tirez la poignée bleue vers l'avant pour bloquer les bras.
- Tournez la poignée dans le sens horaire de 360 degrés ou jusqu'à voir les ventouses commencer à s'étirer.
- Veillez à ce que les ventouses restent alignées. Si elles commencent à bouger, desserrez légèrement les ventouses et réalignez les bras.

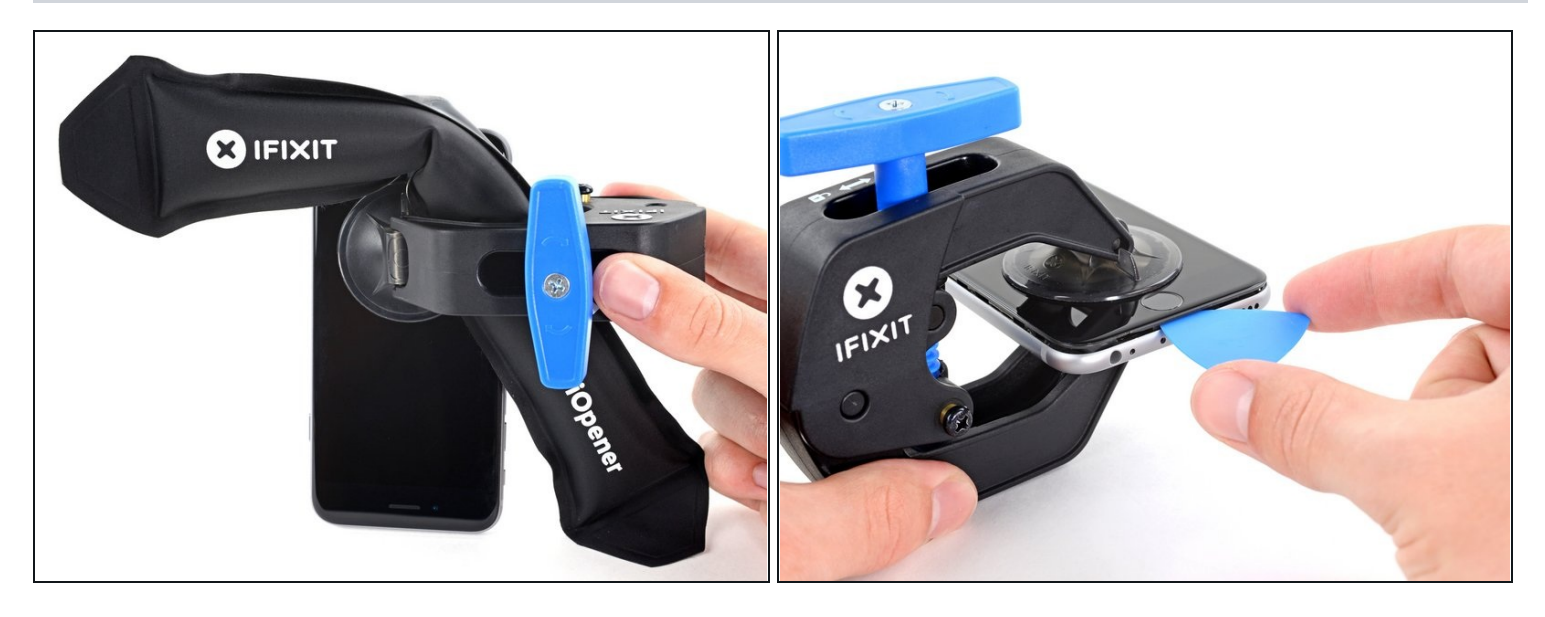

- <u>Chauffez un iOpener</u> et passez-le dans les bras de l'Anti-Clamp.
- Vous pouvez également utiliser un <u>sèche-cheveux</u>, <u>un pistolet thermique</u> ou une plaque chauffante, mais la chaleur extrême peut endommager l'écran et/ou la batterie interne, donc faites bien attention.
- Pliez l'iOpener de manière à ce qu'il repose sur le bord inférieur de l'iPhone.
- Attendez au moins une minute pour permettre à l'adhésif de se décoller et d'ouvrir un interstice.
- Insérez un médiator dans l'interstice.
  - ③ Si l'Anti-Clamp ne crée pas un espace assez grand, chauffez davantage la zone et tournez la poignée d'un quart de tour.

A Ne faites pas plus d'un quart de tour à la fois et attendez une minute entre chaque tour. Laissez l'Anti-Clamp et le temps faire le travail à votre place.

• Passez les trois prochaines étapes.

#### Étape 6 — Faire chauffer l'écran

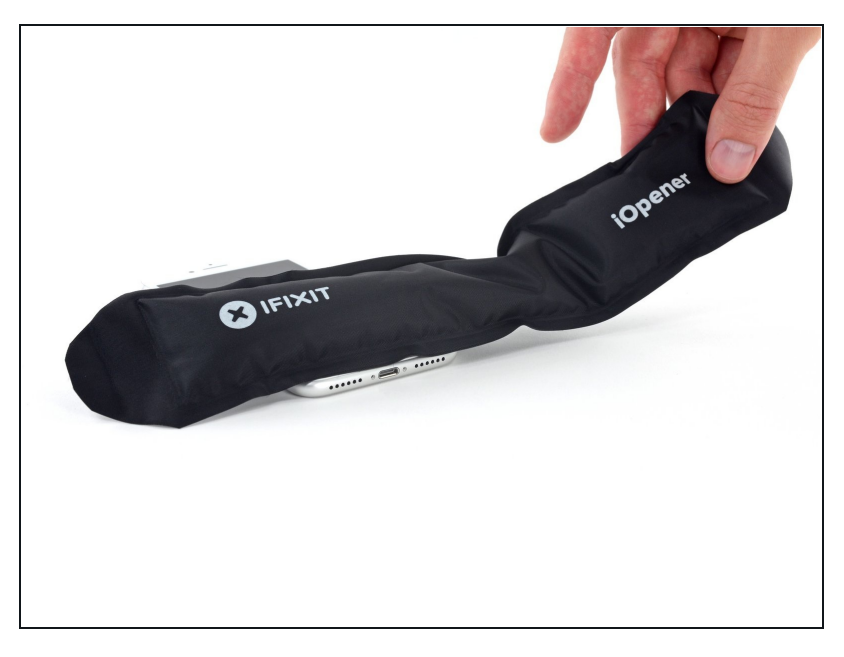

- (i) Les trois prochaines étapes montrent comment séparer l'écran à l'aide d'une ventouse.
- Chauffer la partie inférieure de l'iPhone aide à ramollir la colle qui fixe l'écran. Il sera alors plus facile d'ouvrir celui-ci.
- Utilisez un sèche-cheveux ou préparez un iOpener. Posez celui-ci sur la partie inférieure de l'iPhone pendant environ 90 secondes afin de ramollir la couche d'adhésif en dessous.

#### Étape 7 — Ouvrir l'écran

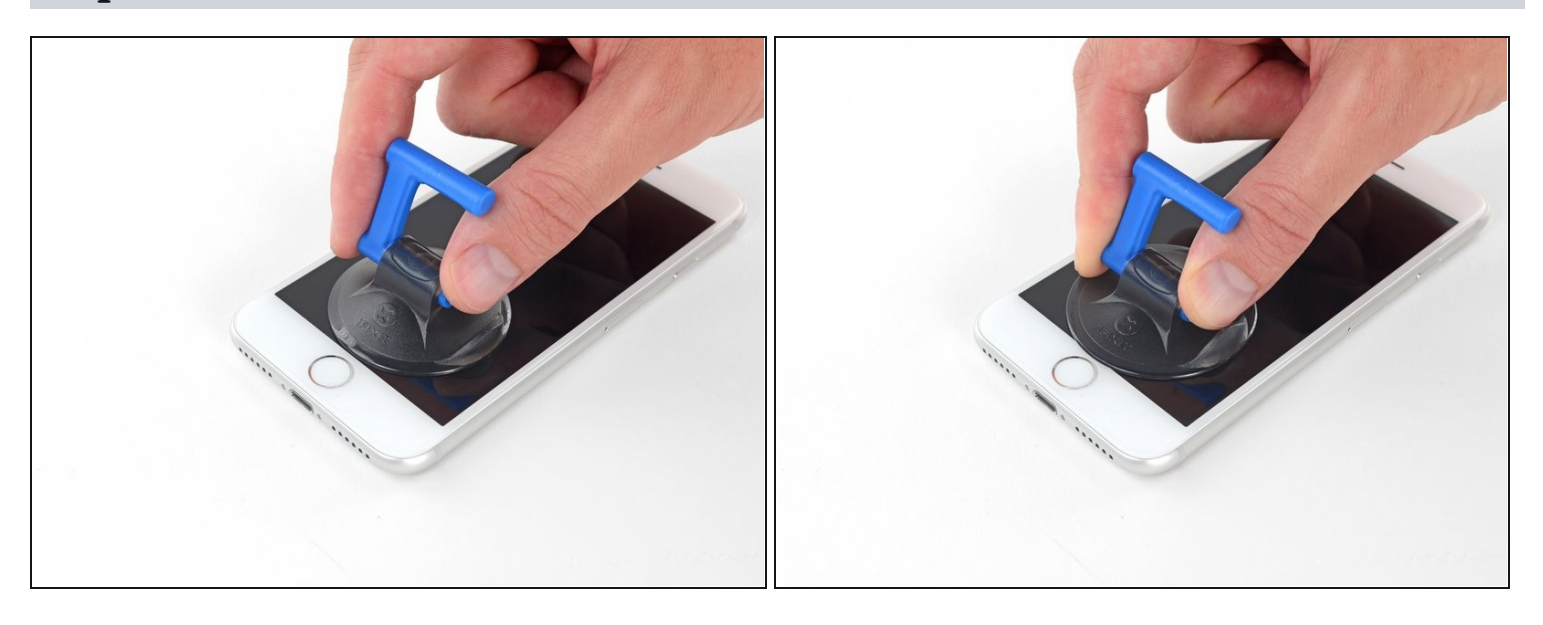

Posez une ventouse sur la partie inférieure de l'écran, juste au-dessus du bouton home.
 (i) Assurez-vous de ne pas poser la ventouse sur le bouton home, car cela empêcherait la ventouse d'adhérer de façon étanche à la vitre.

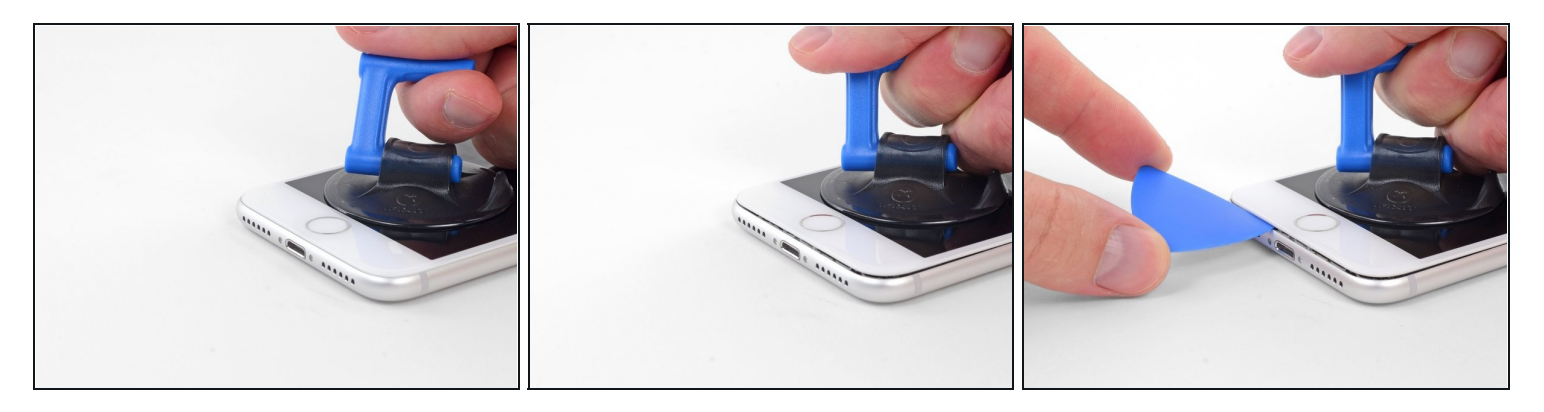

- Tirez sur la ventouse de façon ferme et constante pour créer un petit interstice entre l'écran et le châssis.
- Insérez un médiator dans cet interstice.
  - L'adhésif étanche maintenant l'écran en place est très résistant, créer ce premier interstice demande donc de la force. Si vous avez du mal à le faire, refaites chauffer l'iPhone et bougez délicatement l'écran de bas en haut pour faire céder l'adhésif, jusqu'à ce que vous réussissiez à insérer votre outil.

#### Étape 9

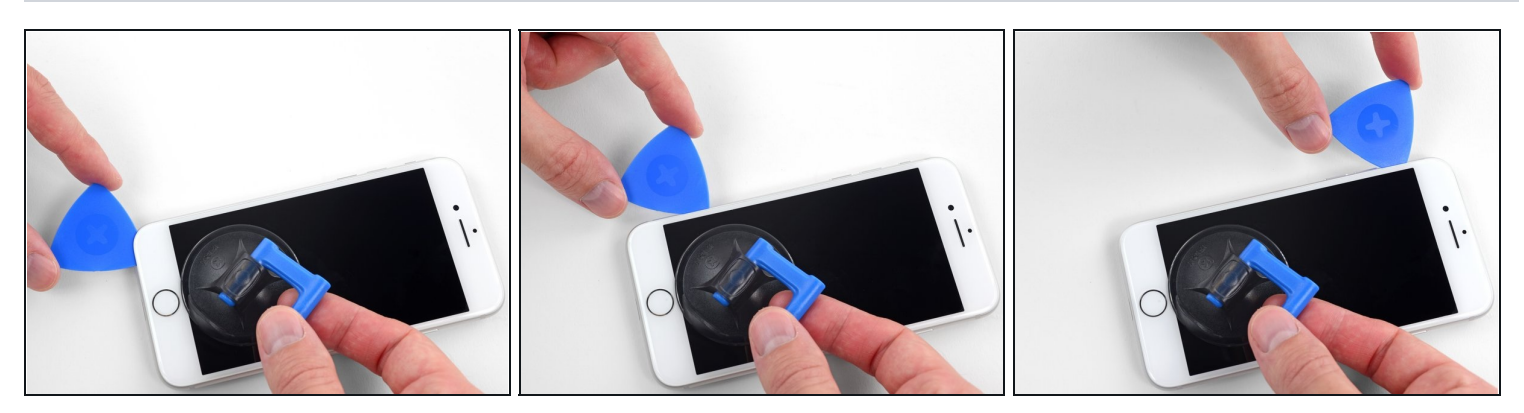

- Faites glisser votre médiator le long du côté gauche en commençant par le bord gauche puis en progressant vers les boutons de contrôle du volume et le bouton du silencieux, pour faire céder l'adhésif qui maintient l'écran.
- Arrêtez-vous juste avant le coin supérieur gauche de l'écran.
- ⚠ N'essayez pas d'écarter le bord supérieur de l'écran et la coque arrière, car des clips fragiles en plastique les assemblent.

### Étape 10 — Information sur l'écran iPhone

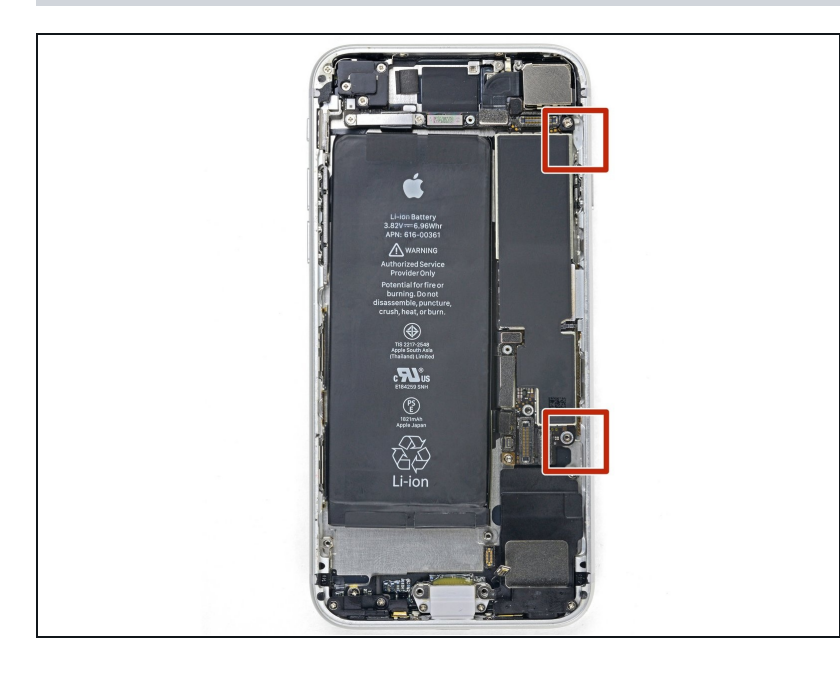

Attention : il y a des nappes fragiles le long du bord droit de l'iPhone. En séparant l'adhésif, **évitez ces zones** pour ne pas couper les nappes concernées.

### Étape 11

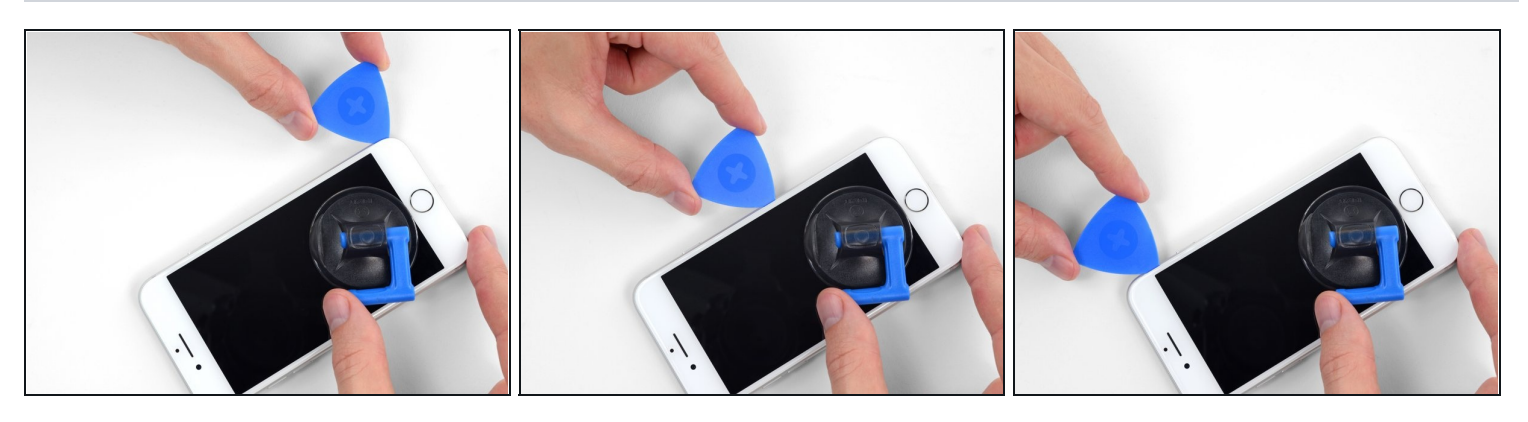

• Réinsérez votre outil dans le coin inférieur droit de l'iPhone, faites-le glisser le long du coin, puis progressez vers le haut, le long du bord droit du téléphone, pour faire céder l'adhésif.

⚠ N'enfoncez pas le médiator à plus de 3 mm, vous risqueriez d'endommager les nappes de l'écran.

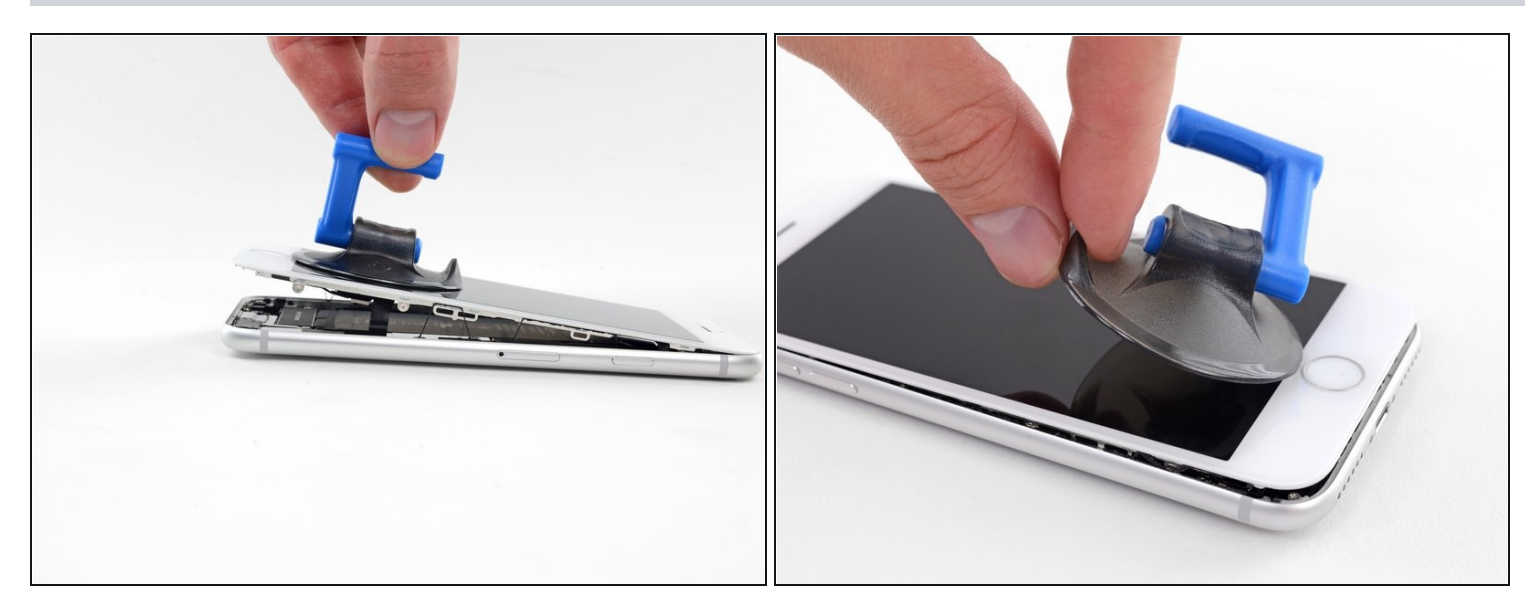

• Tirez délicatement sur la ventouse pour soulever le bord inférieur de l'écran.

⚠ **Ne soulevez pas l'écran à plus de 15°**, sinon vous pourriez tendre ou déchirer les nappes connectées à l'écran.

• Tirez sur la petite bosse de la ventouse afin de la décoller du panneau frontal.

### Étape 13

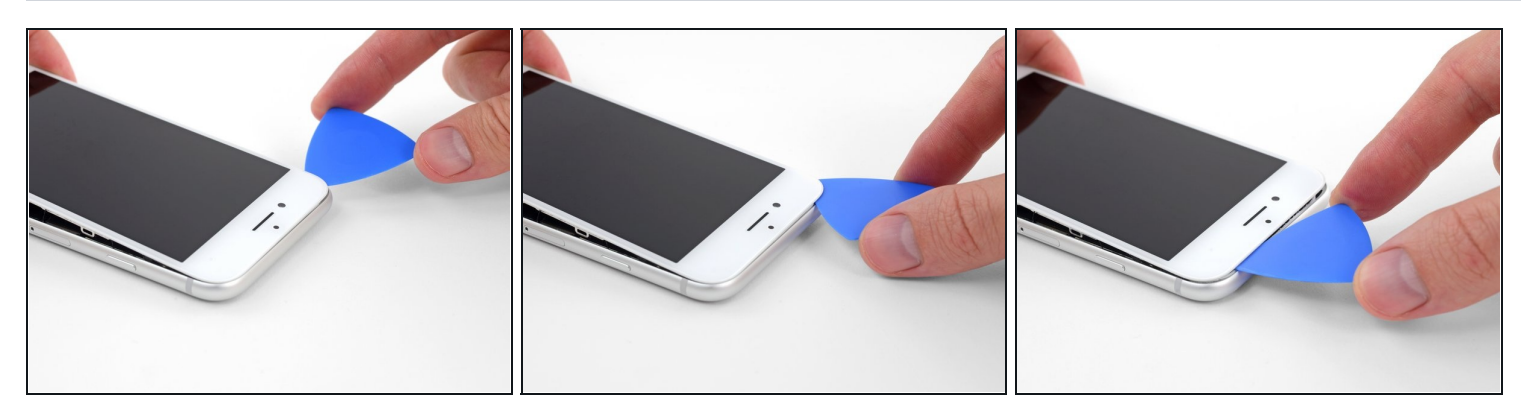

• Faites glisser un médiator sous l'écran, le long du bord supérieur gauche et du bord supérieur du téléphone, pour faire céder le reste de l'adhésif.

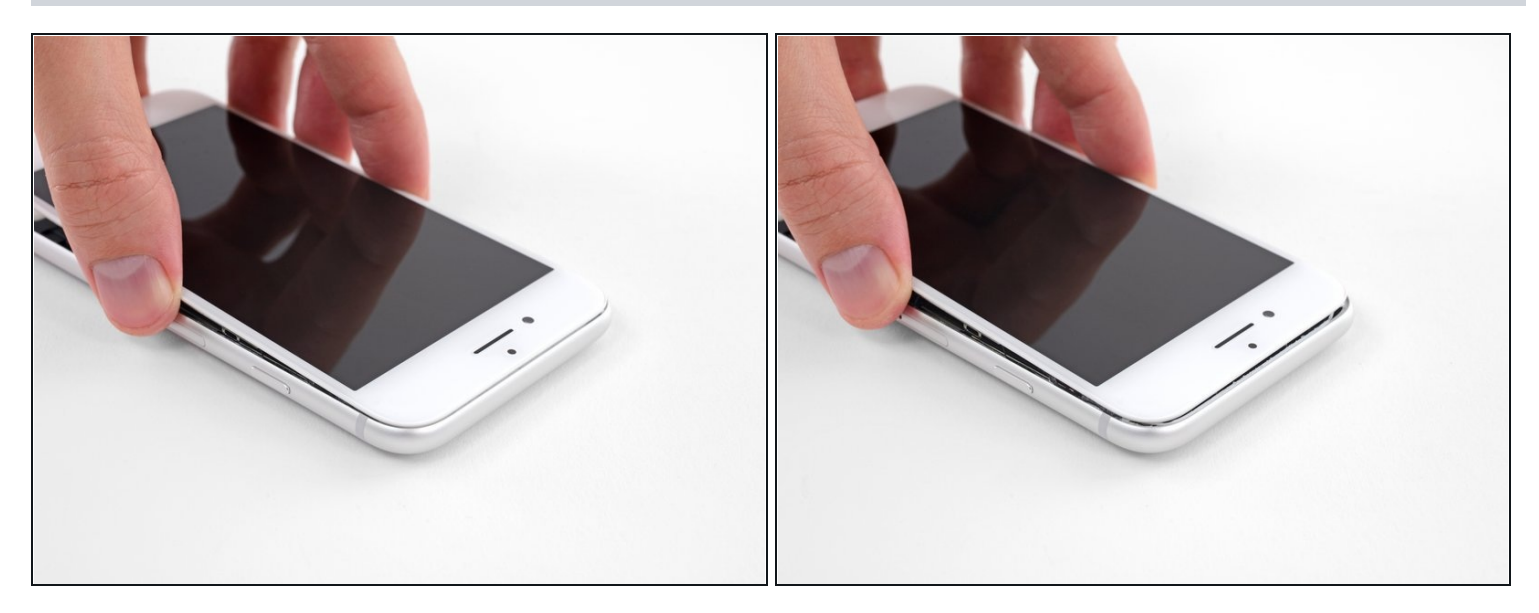

• Faites glisser légèrement l'ensemble écran vers le bas (éloignez-le du bord supérieur du téléphone) pour ouvrir les clips le maintenant à la coque arrière.

### Étape 15

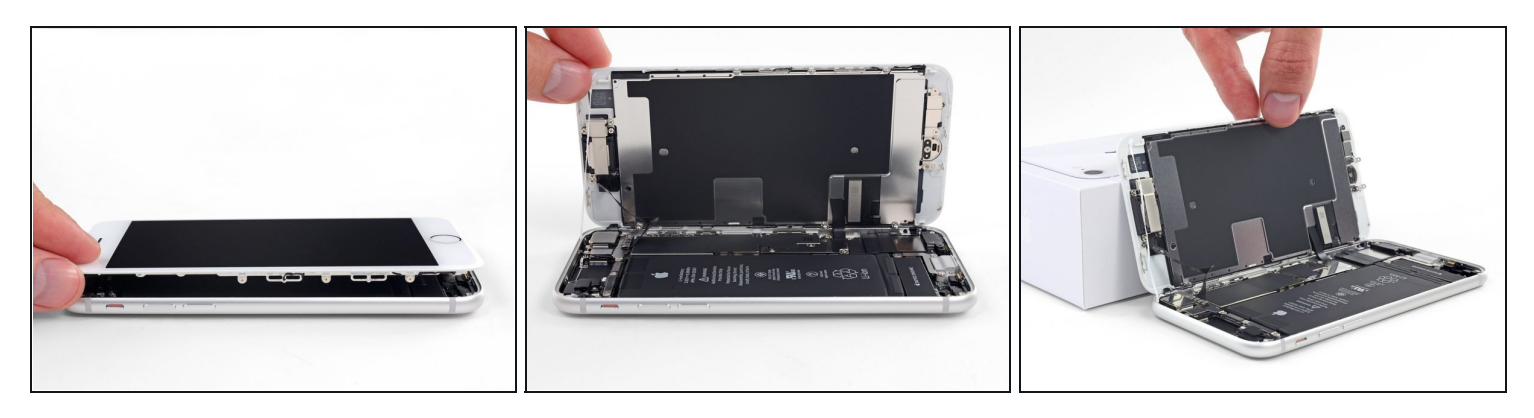

• Ouvrez l'iPhone en faisant pivoter l'écran vers le haut en partant du côté gauche, comme s'il s'agissait de la couverture d'un livre.

⚠ N'essayez pas encore de séparer complètement l'écran, car plusieurs nappes fragiles le relient toujours à la carte mère de l'iPhone.

• Calez l'écran contre un objet afin qu'il reste bien stable pendant que vous travaillez sur les composants du téléphone.

### Étape 16 — Déconnecter la batterie

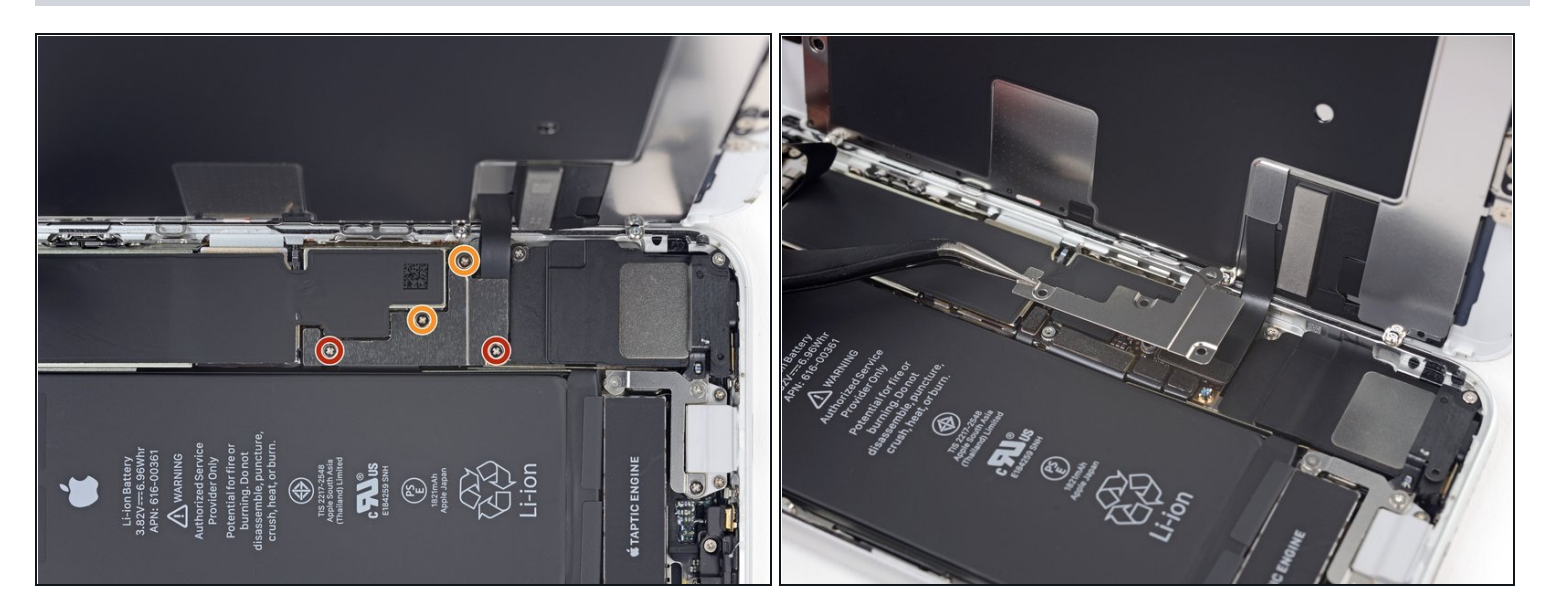

- Dévissez les quatre vis cruciformes qui fixent le cache de la nappe inférieure de l'écran à la carte mère. Les longueurs sont les suivantes :
  - Deux vis de 1,3 mm
  - Deux vis de 2,8 mm
- Pendant toute la réparation, <u>gardez la trace de vos vis</u> afin que chacune d'entre elles retourne á sa place lors du remontage. Installer une vis au mauvais endroit peut causer des dommages irréversibles.
- Retirez le cache.

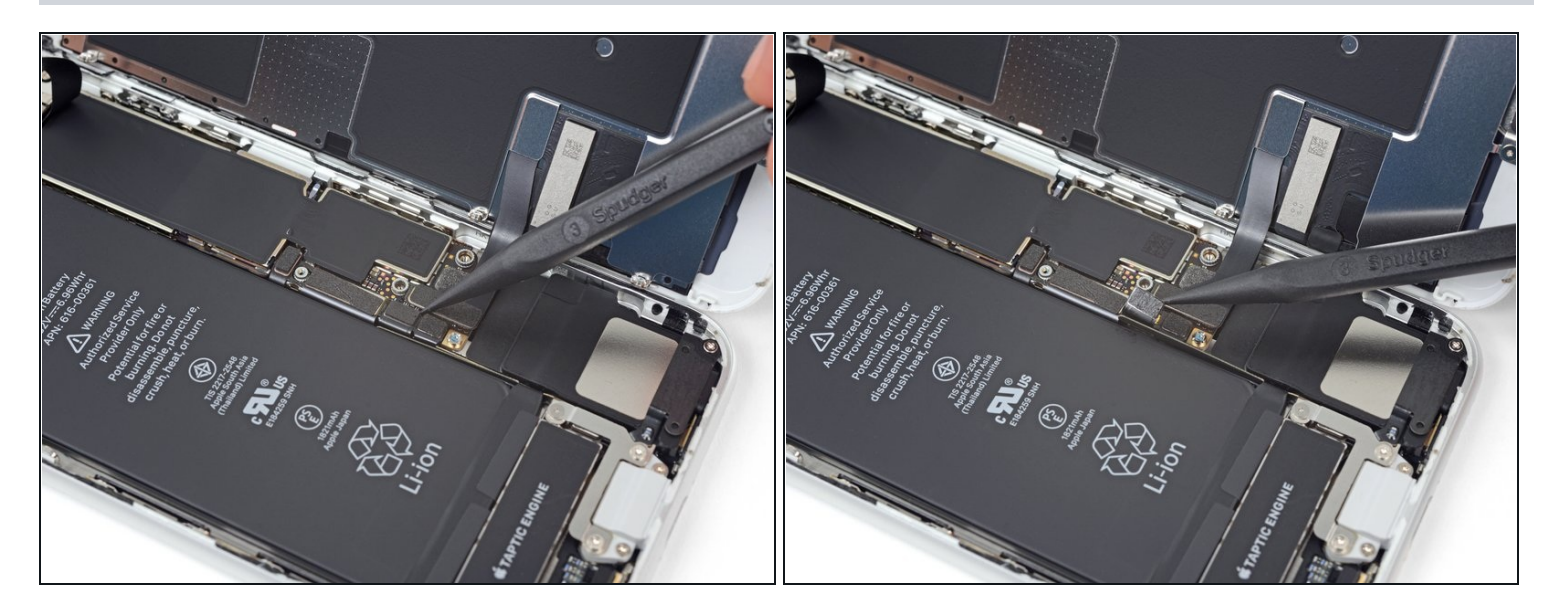

- Avec la pointe d'une spatule (spudger), soulevez le connecteur de la batterie pour le débrancher de sa prise sur la carte mère.
- Repliez légèrement la nappe du connecteur pour empêcher que celui-ci touche accidentellement la prise et que le téléphone soit alimenté pendant que vous réparez.

#### Étape 18 — Déconnecter l'écran et la vitre tactile

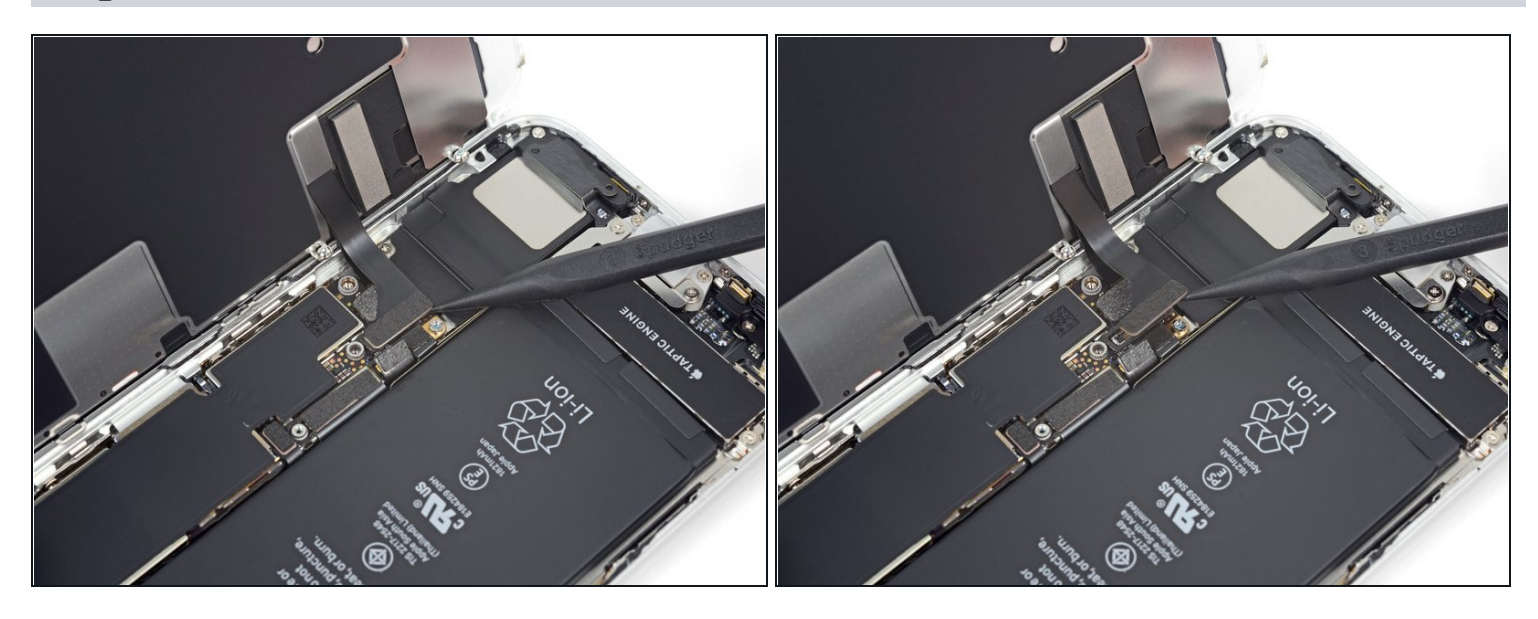

- Avec la pointe d'une spatule, débranchez le connecteur de l'écran inférieur.
- Pour refermer un tel <u>connecteur à pression</u>, appuyez d'un côté jusqu'à ce que vous entendiez un clic, puis faites pareil de l'autre côté. N'appuyez pas au milieu. Si jamais le connecteur était ne serait-ce que légèrement mal aligné, il pourrait se tordre et causer des dommages irréversibles.

### Étape 19

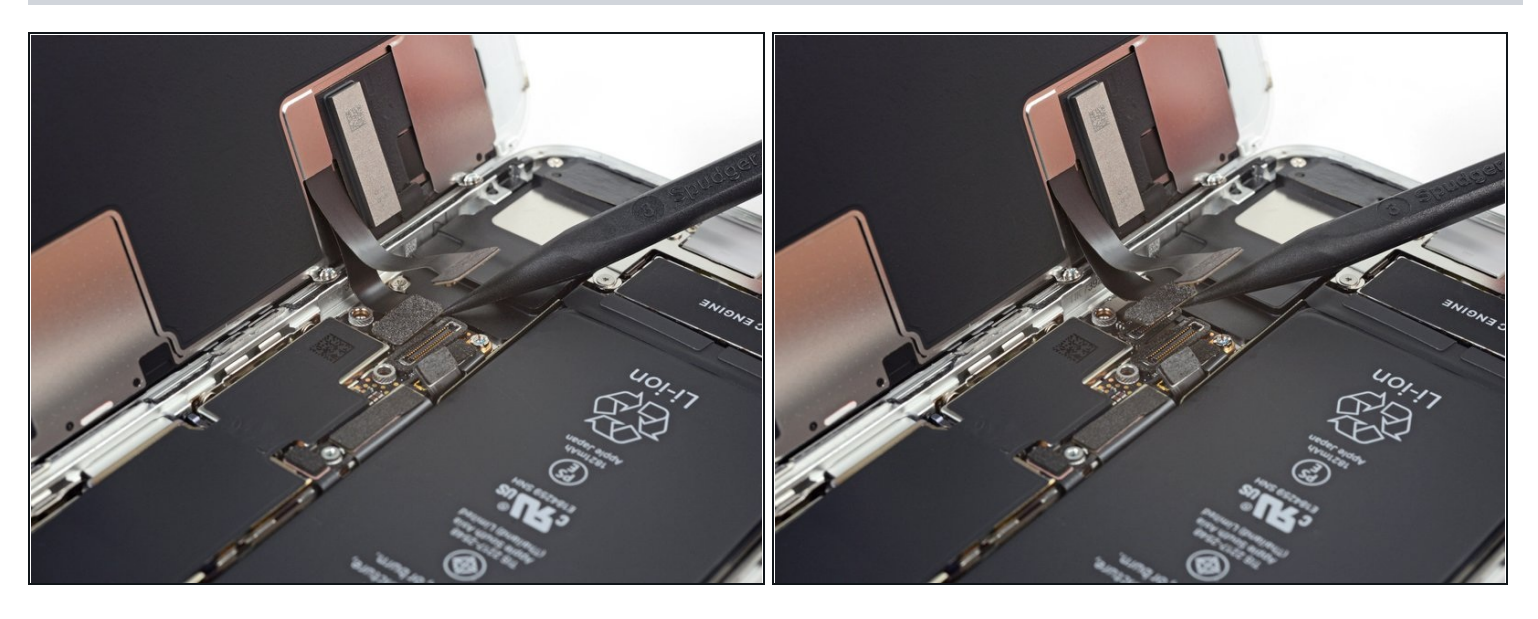

• Déconnectez le second connecteur de l'écran inférieur avec la pointe d'une spatule.

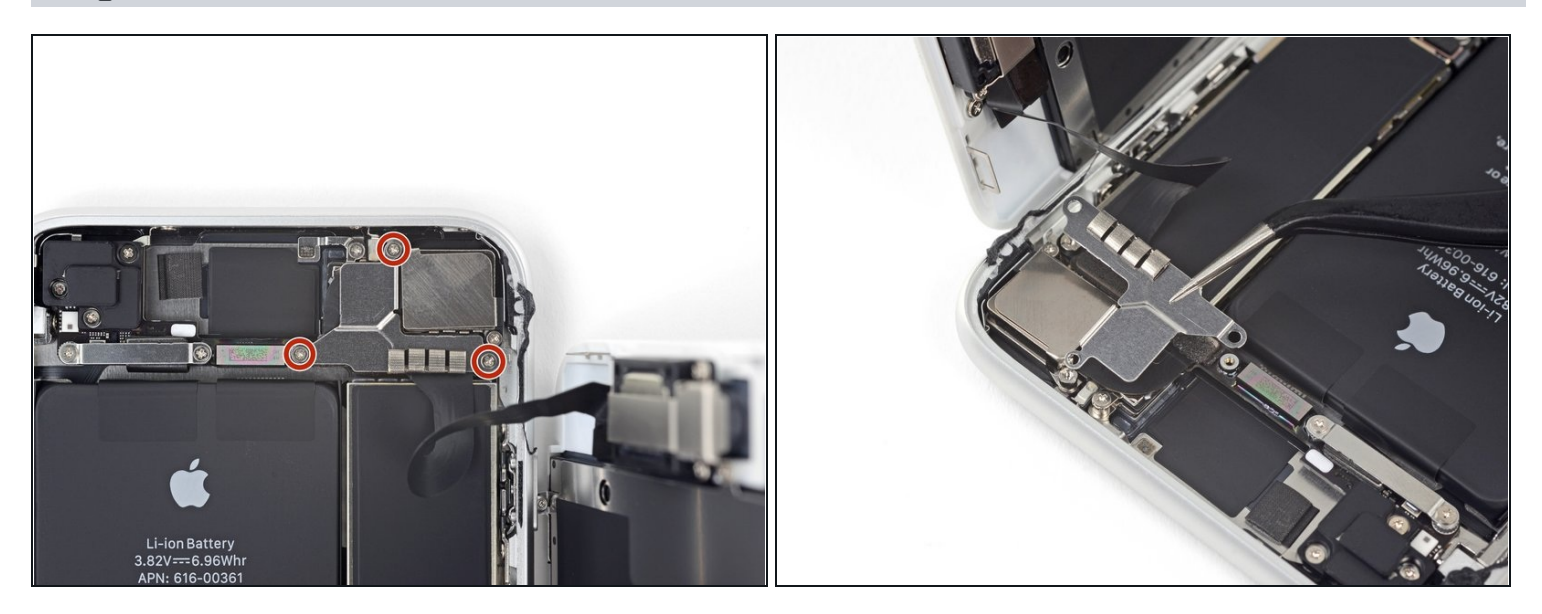

- Dévissez les trois vis cruciformes de 1,3 mm, qui fixent le cache recouvrant le connecteur de l'ensemble capteur du panneau frontal.
- Retirez le cache.

# Étape 21

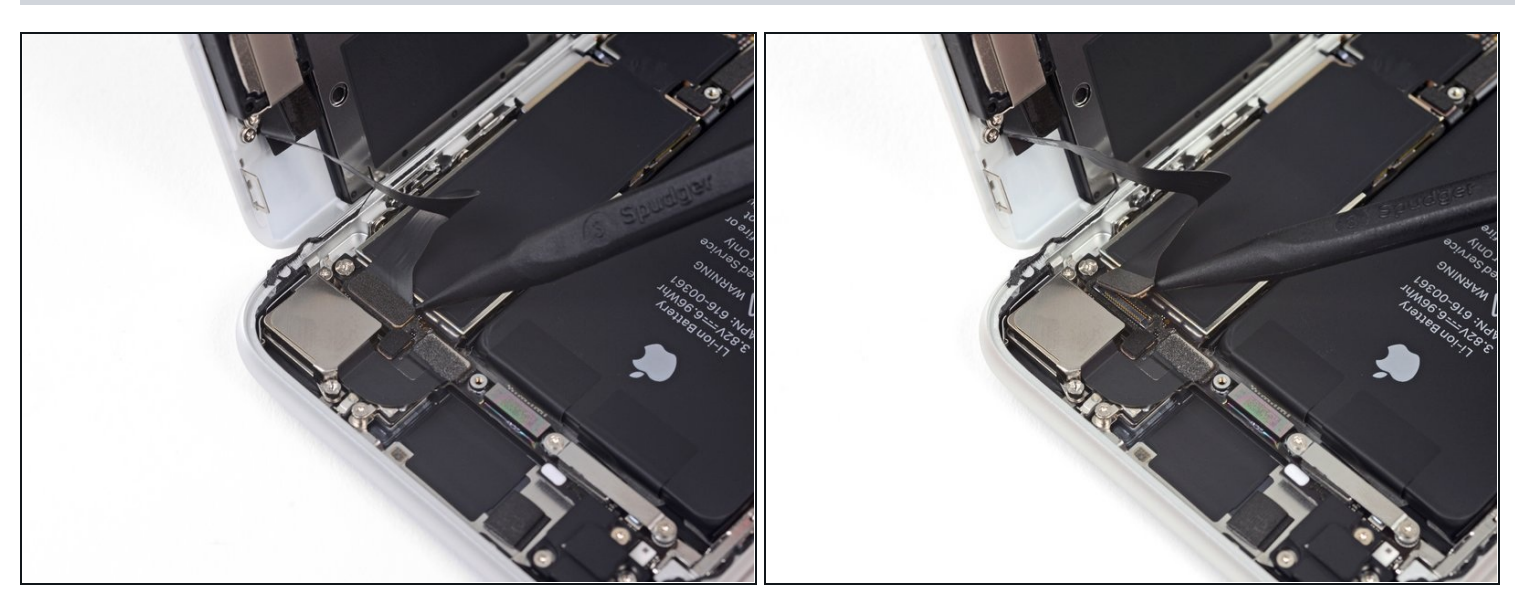

• Avec la pointe d'une spatule, débranchez le connecteur de l'ensemble capteur du panneau frontal.

# Étape 22 — Ôter l'ensemble écran

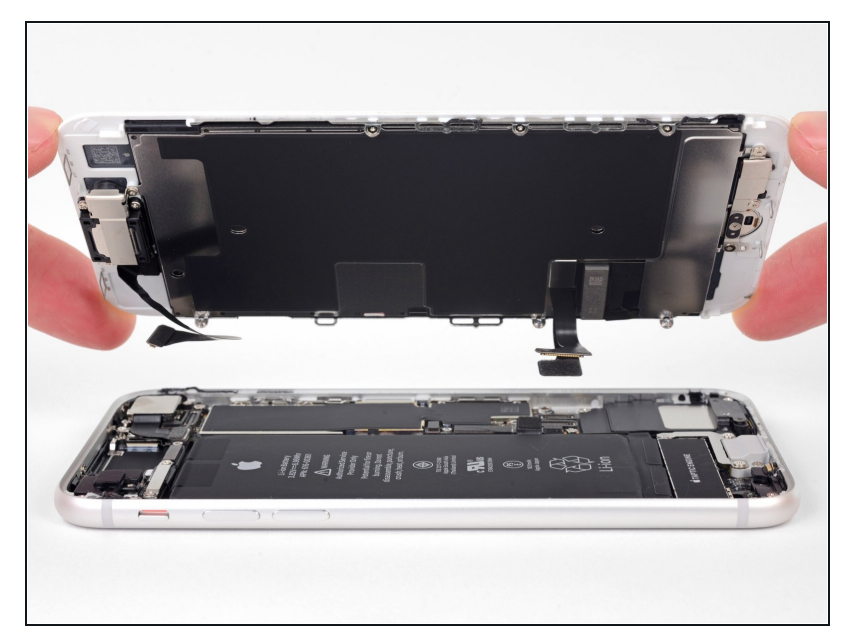

- Retirez l'ensemble écran.
- Lors du remontage, faites une pause ici si vous souhaitez remplacer l'adhésif le long des bords de l'écran.

# Étape 23 — Retirer le cache du capteur home/Touch ID

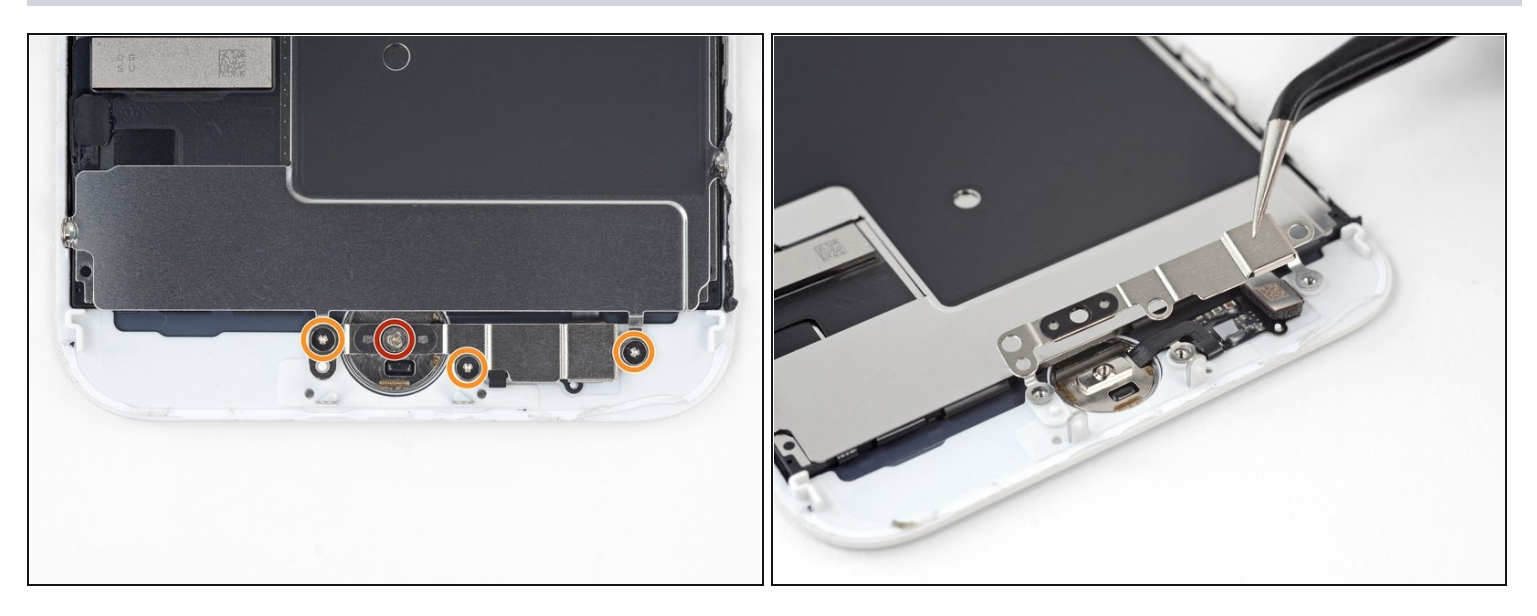

- Dévissez les quatre vis Y000 fixant le cache recouvrant le capteur home/Touch ID :
  - Une vis de 1,2 mm
  - Trois vis de 1,3 mm
- Retirez le cache.
- Lors du remontage, veillez à ne pas serrer ces vis trop fort. Sinon, votre bouton home risque de ne plus fonctionner.

#### Étape 24 — Déconnecter le capteur Touch ID

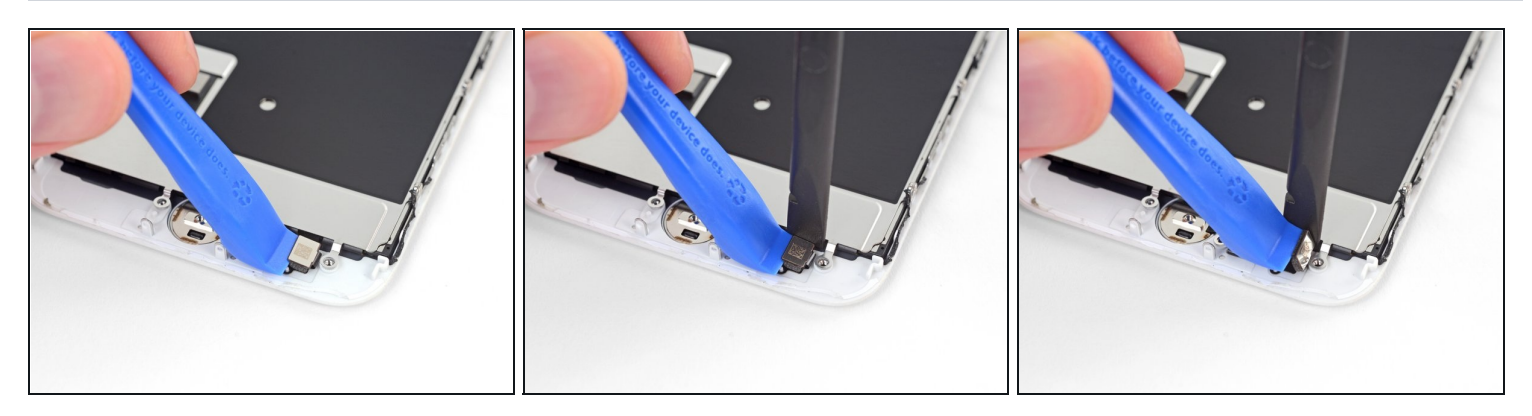

- Avec un outil d'ouverture, faites levier sous le bord gauche du connecteur de la nappe du bouton home pour le débrancher de sa prise.
- ▲ Si tout le connecteur commence à se soulever sans se détacher, appuyez sur la nappe en haut du connecteur avec le bout plat de votre spatule en même temps que vous soulevez le bord gauche du connecteur. Faites très attention à n'abîmer ni la nappe ni le connecteur, vous casseriez le capteur de façon irréversible.

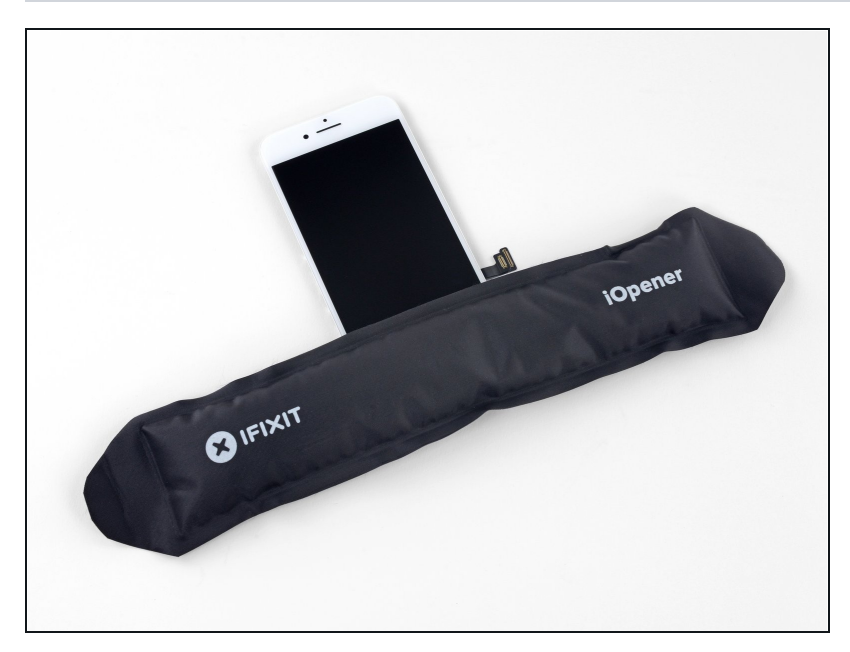

#### Étape 25 — Démonter le capteur Touch ID

- Chauffer la zone tout autour du capteur home/Touch ID contribuera à ramollir l'adhésif fixant la nappe fragile de ce capteur. Il sera alors plus facile de la retirer en toute sécurité.
  - Retournez l'ensemble écran. Servez-vous d'un sèchecheveux ou préparez un iOpener. Posez celui-ci ensuite sur le bord inférieur de l'écran pendant environ 90 secondes afin de ramollir l'adhésif en dessous.
  - Ne surchauffez pas l'écran. Il doit être juste légèrement trop chaud au toucher.

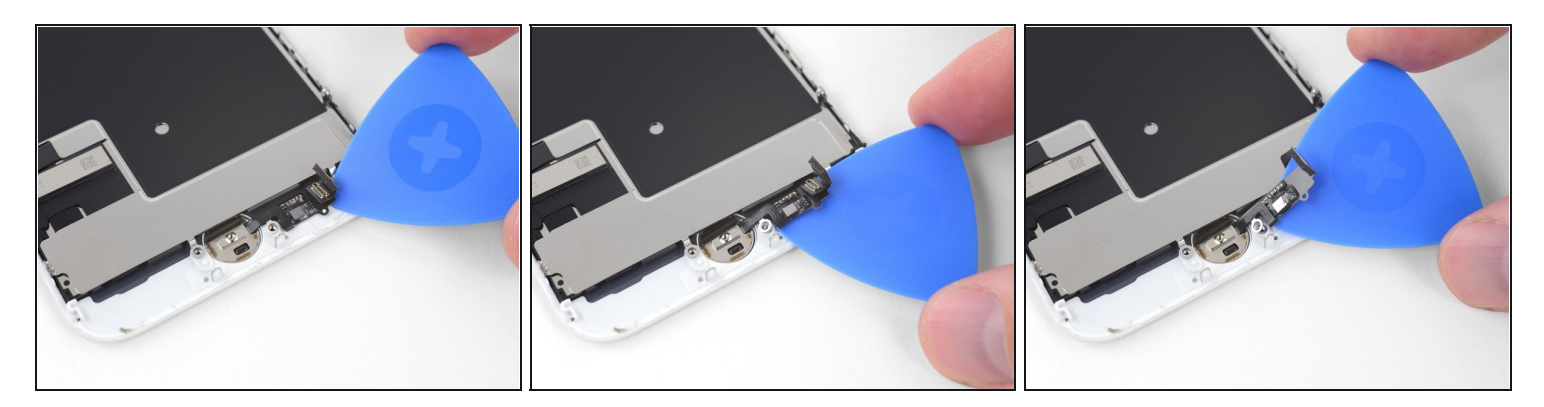

• Avec un médiator, détachez délicatement l'adhésif qui fixe la nappe du capteur home/Touch ID au dos de l'écran.

#### Étape 27

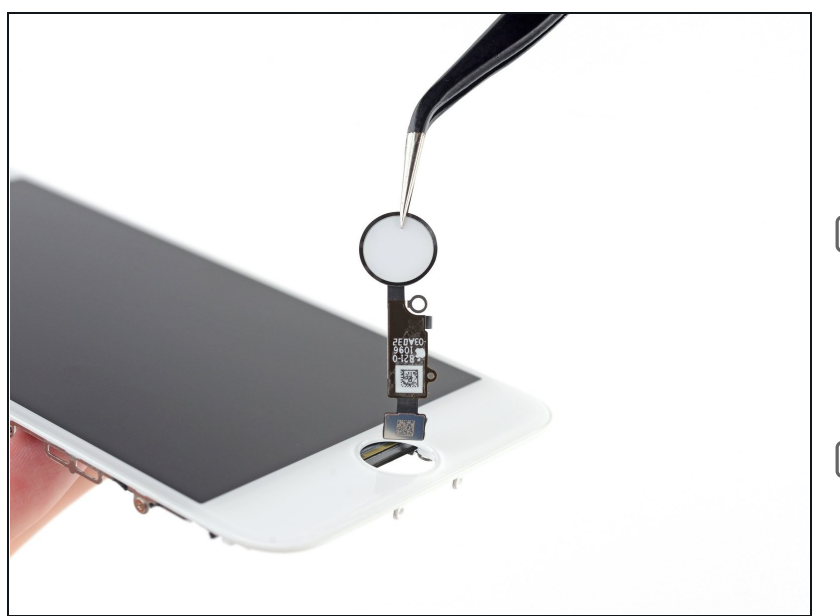

- Retirez l'ensemble capteur home/Touch ID en le faisant passer du côté avant de l'écran.
- Au moment de le remonter, commencez par insérer la nappe dans le trou de l'écran, comme illustré ci-contre.
- Il se peut que votre pièce de remplacement inclue des vis <u>Y000 supplémentaires</u> préinstallées à côté du bouton home. Ôtez les vis dont vous n'avez pas besoin, de façon à réinstaller le cache du bouton home.

Pour remonter votre appareil, suivez les étapes ci-dessus dans l'ordre inverse. N'oubliez pas de <u>poser une nouvelle couche d'adhésif</u> avant de réinstaller l'écran. iPhone 8

Apportez vos déchets électroniques à un <u>point de collecte certifié</u>.

La réparation iPhone 8 ne s'est pas déroulée comme prévu ? Consultez notre <u>forum de</u> <u>réponses</u> pour obtenir de l'aide au diagnostic. Ou, si vous cherchez un nouvel appareil, pensez aux <u>iPhone 8 reconditionnés de nos amis à Backmarket !</u>